PESQUISA GENEALÓGICA no site do Arquivo Regional e Biblioteca Pública da Madeira (ABM) através da plataforma Archeevo

Endereço do site do ABM: http://abm.madeira.gov.pt

#### 1. ACESSO AOS DOCUMENTOS/ARQUIVOS

Aceda ao site do ABM, escolha o separador ACESSO AOS DOCUMENTOS e clique na opção ARQUIVOS.

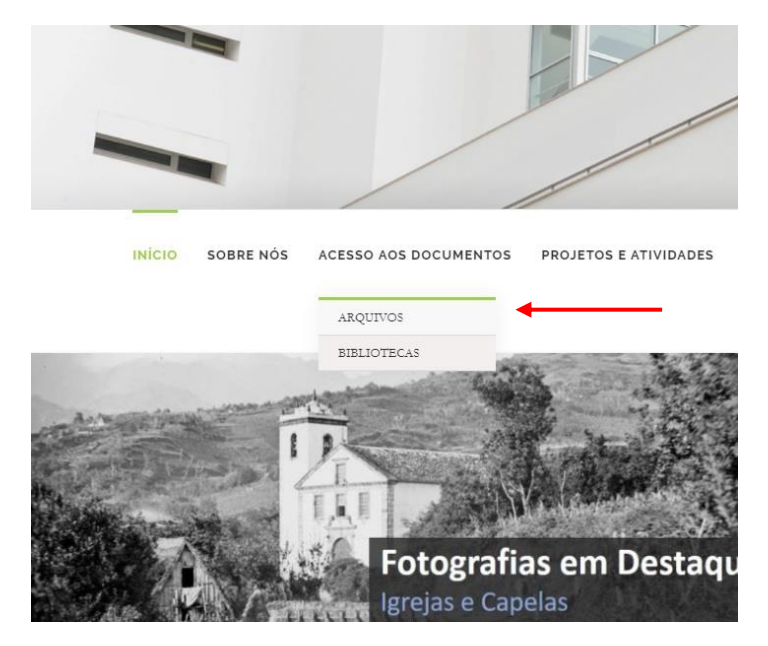

2. ACESSO À BASE DE DADOS DE DESCRIÇÕES E IMAGENS DIGITAIS

Ao clicar em PESQUISAR ARQUIVOS tem acesso à plataforma de pesquisa *Archeevo*, que também pode ser acedida diretamente através do seguinte endereço: <u>http://arquivo.abm.madeira.gov.pt/</u>

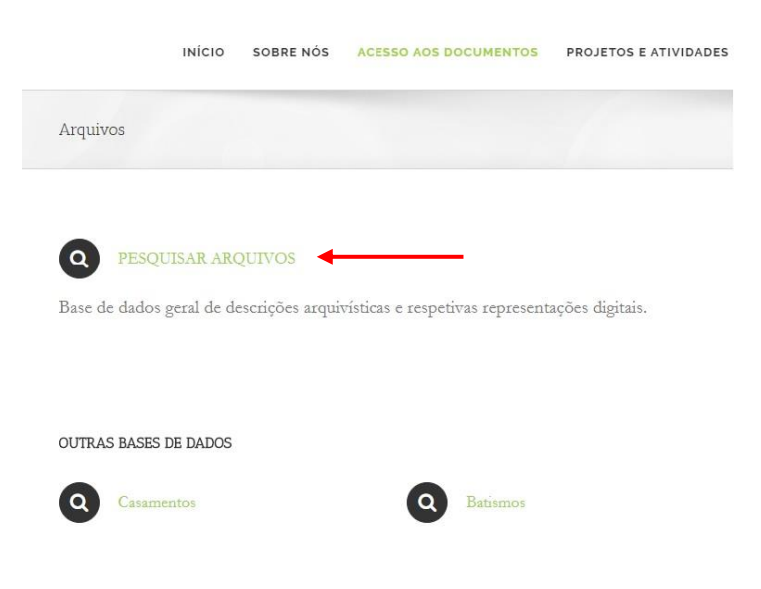

#### 3. PESQUISA AVANÇADA

Ao entrar na plataforma de pesquisa, clique em PESQUISA AVANÇADA.

Se possuir informação completa ou aproximada respeitante ao registo que procura (por ex., no caso de um casamento, os nomes dos nubentes, ou, no caso de um batismo, os nomes dos pais e da criança batizada), basta pesquisar por essa informação em TÍTULO.

Poderá ainda otimizar os resultados obtidos pesquisando dentro de um dado intervalo de datas, através dos campos PRODUZIDO ENTRE AS DATAS.

Depois de introduzir todas as expressões de pesquisa, clique em LOCALIZAR REGISTOS.

## Pesquisa Avançada

| Introduza os termos a pesquisar                            |                                                                                                    |                    |
|------------------------------------------------------------|----------------------------------------------------------------------------------------------------|--------------------|
| lontém todas as palavras                                   |                                                                                                    |                    |
| Produzido entre as datas<br>1875 e 1885 🗹 Datas inclusivas | Representação digital<br>Registos com representações digitais<br>Registos sem representações digitais |                    |
| Fundos/coleções Todos os fundos                            |                                                                                                    |                    |
| Código de referência Código de referência a pesquisar      |                                                                                                    |                    |
| Título  Maria, Manuel Pacheco, Carolina Jesus              |                                                                                                    | ΘĐ                 |
| Âmbito e conteúdo 🔹                                        |                                                                                                    | $\Theta \oplus$    |
| Assinaturas 🗸                                              |                                                                                                    | $\ominus$ $\oplus$ |

Note-se que, quando disponível, a informação respeitante aos nomes dos intervenientes diretos no registo (filhos, pais, nubentes) é identificada no título do registo, pelo que, para otimização da sua pesquisa, deverá pesquisar por esses nomes em TÍTULO.

Para restringir a sua pesquisa a uma única paróquia, deverá clicar na caixa do campo FUNDOS/COLEÇÕES ou no botão de acesso à lista de fundos (<sup>(c)</sup>), percorrer a lista de todos os fundos disponíveis, clicar no código de referência da paróquia que lhe interessa para selecioná-la e por fim clicar em ADICIONAR À PESQUISA. Se pretender, pode selecionar mais do que um fundo. De seguida, de regresso ao módulo de pesquisa avançada, clique em LOCALIZAR REGISTOS.

| 🐠 PT/ABM/PFUN06 Paróquia de São Gonçalo  |  |
|------------------------------------------|--|
|                                          |  |
| 1 PT/ABM/PFUN07 Paróquia de São Martinho |  |
| PT/ABM/PFUN08 Paróquia de São Pedro      |  |
| PT/ABM/PFUN09 Paróquia de São Roque      |  |
| 🐠 PT/ABM/PFUN10 Paróquia da Sé           |  |
| 🐠 PT/ABM/PMCH01 Paróquia de Água de Pena |  |
|                                          |  |
| Fundos selecionados                      |  |

## 4. CONSULTA DOS DETALHES DOS REGISTOS E NAVEGAÇÃO NO PLANO DE CLASSIFICAÇÃO

Ao efetuar uma dada pesquisa (localizar registos) obterá uma lista de **resultados de pesquisa**. Quando nos resultados de uma pesquisa um registo contém imagens ou representações digitais associadas, a miniatura dessas representações surgirá à direita do resumo desse registo. Se clicar no título de um registo, terá acesso aos detalhes do mesmo registo. Se clicar nas miniaturas das representações digitais terá acesso direto às imagens digitais das folhas do livro onde o registo se encontra.

### Resultados de pesquisa

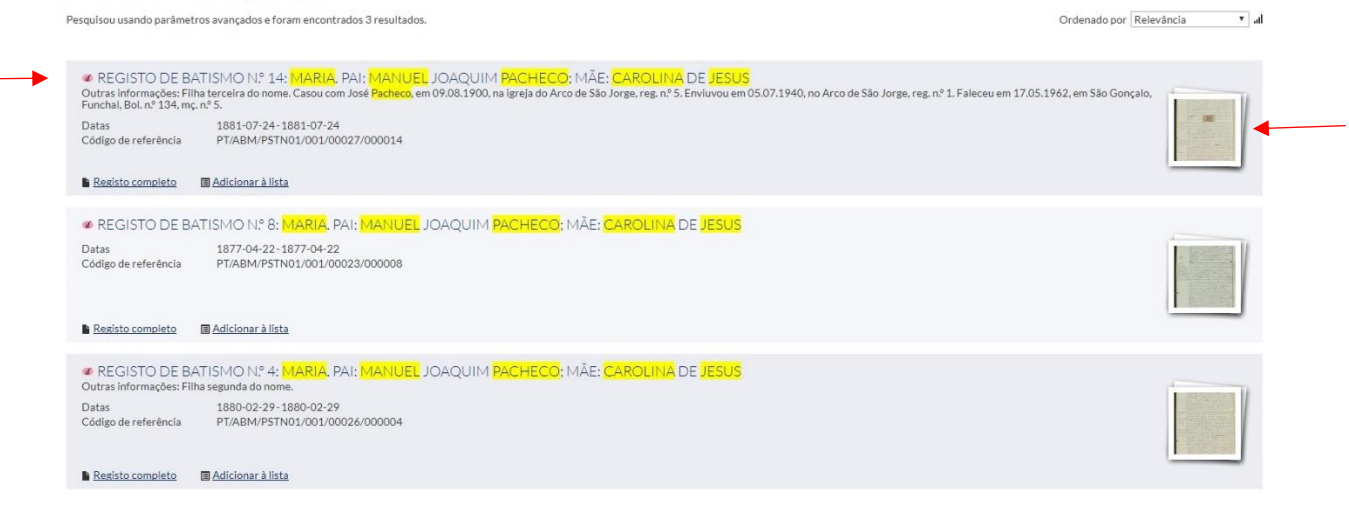

Ao visualizar os detalhes do registo, tem acesso a toda a informação disponível em base de dados sobre o registo em causa (ao centro), à posição do registo no plano de classificação do fundo (à esquerda) e às representações digitais associadas ao registo (à direita).

|                                                                                                    | izanos o património docunental da Região.                                                                                                    |                                                                                                    |  |
|----------------------------------------------------------------------------------------------------|----------------------------------------------------------------------------------------------------|----------------------------------------------------------------------------------------------------|--|
| 👱 archeevo                                                                                                    | INICIO                                                                                                    | PESQUISA AVANÇADA EXPLORAR                                                                                                    |  |
| Plano de classificação<br>♥ Etta Propuesta Arada 68 da Naga 1287 vasta<br>■ 08201 úm nón registro da batriona da Arada 68 da Propuesta a ran de 188 ta 1881<br>● 08201 úm nón registro da batriona da Arada Naga Manuel Josephin Pachecor Marc da<br>© 08201 48 degista da batriona da 194 Marcu da Josephin Pachecor Marc da | Registo de batismo n.º 14: Maria. Pai: Manuel Joaquim Pacheco;<br>Mãe: Carolina de Jesus<br>Nivel de descrição<br>♥ Doumento simples<br>Código de referência<br>Prizadivristivacio 2000:4<br>Tipo de título<br>Artibulo<br>Datas<br>1881-07-24 @ ± 1881-07-24 @<br>Dimensão<br>24<br>Suporte<br>Suporte<br>Supo | Representação digital<br>Lución<br>Vaultar<br>Serviços disponivels<br>Perspisar nosimila dante fundo<br>Patiliar<br>Patiliar<br>Patiliar<br>Patiliar |  |

Através do plano de classificação à esquerda poderá navegar pelos livros e registos de toda a paróquia. Para tal, deverá começar por clicar no registo do fundo com o título da paróquia (assinalado por um ícone azul com a letra "f"), escolher a série ("sr") que lhe interessa (batismos, casamentos, óbitos, etc.) e percorrer a lista de livros e respetivos registos.

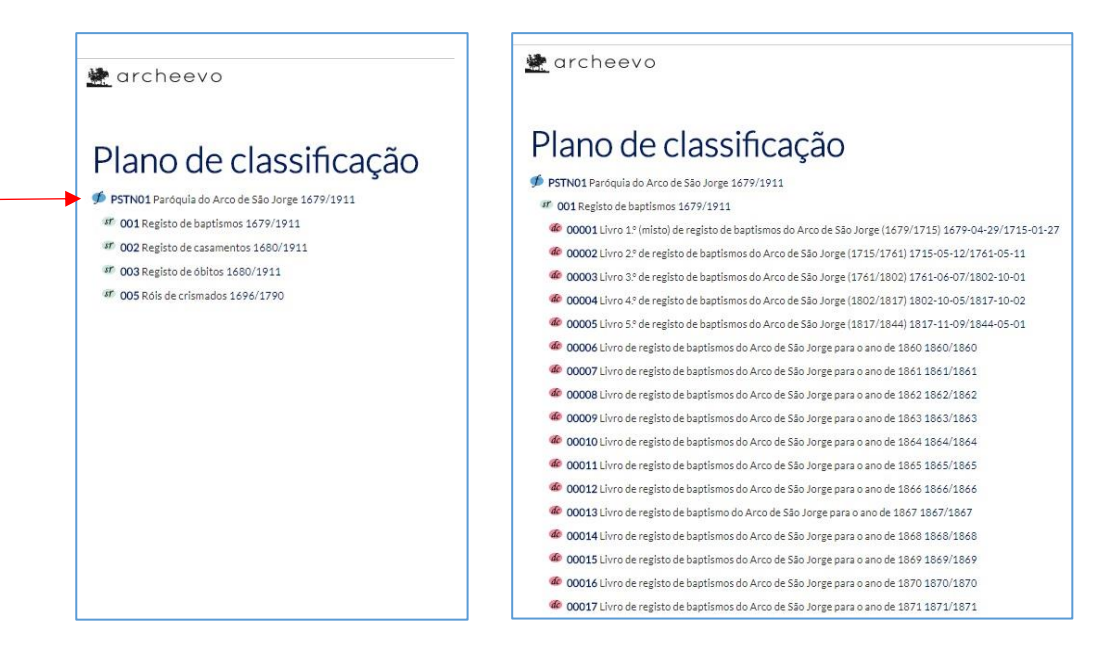

Note-se que só excecionalmente se encontra disponível informação registo a registo paras os anos anteriores a 1860. Por conseguinte, até 1860 disponibilizamos normalmente informação genérica apenas respeitante a cada livro (e não aos registos paroquiais dentro de cada livro). Nestes casos, ao procurar por um registo paroquial em particular, terá de pesquisar diretamente nas imagens digitais associadas em bloco ao livro.

# 5. VISUALIZAÇÃO DE REPRESENTAÇÕES DIGITAIS

Ao clicar nas miniaturas das representações digitais associadas a um dado registo tem acesso a um explorador de imagens digitais. Se clicar nas representações associadas ao registo de um livro paroquial, terá acesso a todas as imagens digitais do livro, agrupadas à esquerda. Poderá navegar entre essas imagens clicando diretamente nas mesmas ou recorrendo às setas de navegação na barra de ferramentas no topo do explorador.

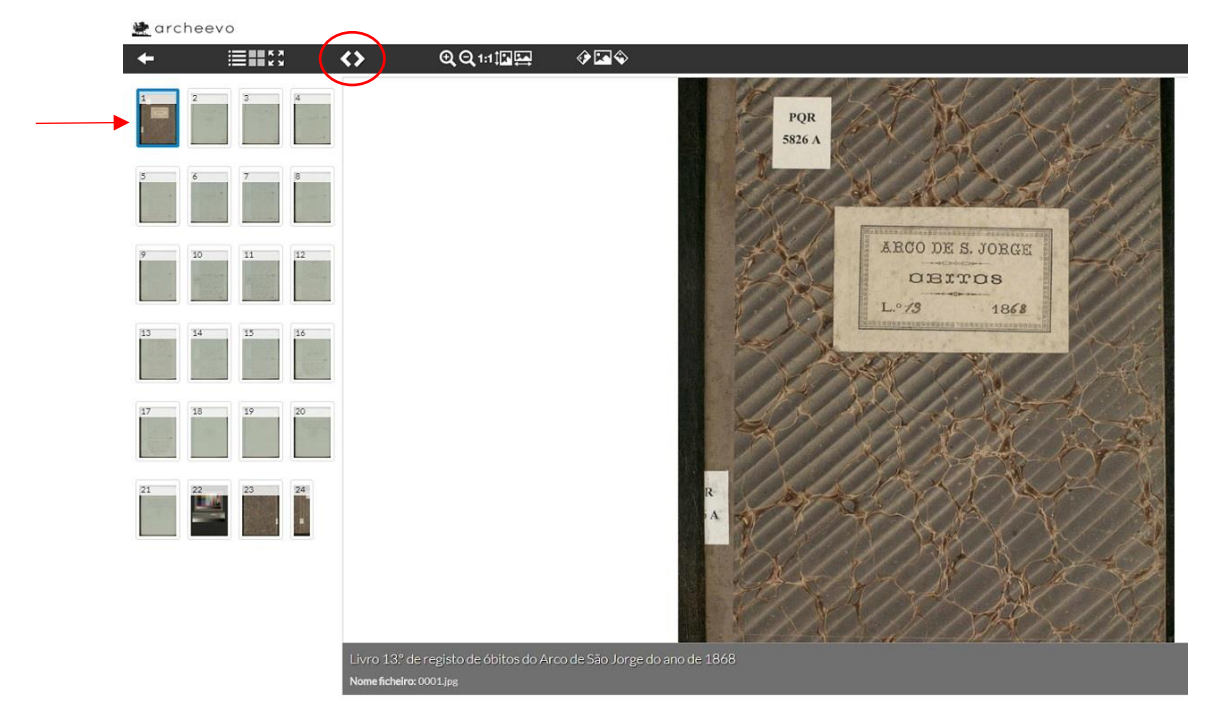

Se clicar nas representações associadas a um registo de batismo ou casamento em particular, terá acesso apenas às imagens digitais respeitantes ao registo em causa.

🗶 archeevo PESQUISA AVANÇADA ቒቒ1:1™፼ N=14 Aos vinte equatro dias do men de Julho do anne Justo 24 de mil aito centes artenta e un mesta egrega parochias 1881 de Jacpese da frequesia de Arco de Las Jorge, Barn the de Sanct Anna, Diacese de Funchal, en o preskyter Casimiro Augusto de Treitas. Office Nice regaria da merena Egrega baptinen polemmente e pe As Sanctos Bleas a individuo, digo, a um rordini " selle duo de sure feminino a que dei e nome de Mari que naseen às tres horas da tarde de dia quina

A barra de ferramentas no topo do explorador poderá ainda ser usada para escolher diferentes modalidades de visualização das miniaturas, fazer *zoom* na imagem, ajustar a imagem em altura e largura, e rodar a imagem.